# Guia rápido Repositorio REA CVSP / BVS Utilizando el FI-Admin

### BIREME / OPS / OMS Mayo 2019

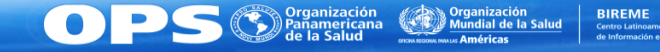

## Objetivos de este guia

- Demonstrar las principales funciones del sistema FI-Admin (<u>http://fi-admin.bvsalud.org</u>) para gestión y uso de repositorios de Recursos Educativos en el contexto del Campus Virtual en Salud Pública (CVSP) y la Biblioteca Virtual en Salud (BVS)
- Promover que el usuario pueda acceder al FI-Admin y describir o editar los datos de un registro de recurso educativo de un repositorio del nodo país del CVSP, de acuerdo con la metodología de catalogación e indización en uso
- Promover que el usuario pueda acceder, buscar y utilizar los recursos educativos disponibles en el repositorio del nodo país del CVSP

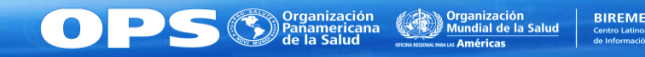

# Hoja de ruta del Guía Rápio

- Login en el sistema FI-Admin
- Olvidé mi contraseña
- Funciones básicas del FI-Admin
- Registrando un Rea
  - Describiendo un REA
  - Realizando la indización
  - Cargando el objeto digital o su dirección electrónica
  - Enlazando REA
- Editando el registro de un REA
- El sitio público del Repositorio REA

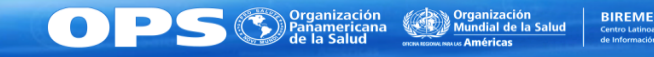

### LOGIN EN EL SISTEMA FI-ADMIN

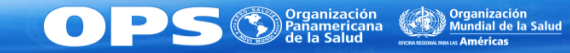

## Login en el sistema FI-Admin

Acceder el sitio <u>https://fi-admin.bvsalud.org</u>

| FI-ADMIN                                |  |
|-----------------------------------------|--|
| Gestión de Fuentes de Información       |  |
| Email                                   |  |
| Contraseña                              |  |
| Login                                   |  |
| ¿Olvidaste tu contraseña?               |  |
| * funciona meior en los navegadores 🛭 👩 |  |

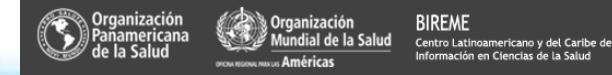

Términos y condiciones de uso | Política de Privacidad

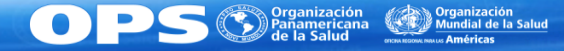

# OLVIDÉ MI CONTRASEÑA

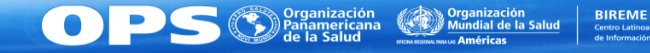

• Acceder el sitio <u>https://fi-admin.bvsalud.org</u>

|                                             |                                                              |                                                                                         | FLADMIN<br>Destión de Fuentes de Información<br>Email<br>Contraseña<br>(Ovidaste tu contraseña?<br>* funciona mejor en los navegadors ) | Oprimir este enlace |                                                        |
|---------------------------------------------|--------------------------------------------------------------|-----------------------------------------------------------------------------------------|----------------------------------------------------------------------------------------------------|---------------------|--------------------------------------------------------|
| Organización<br>Panamericana<br>de la Salud | Organización<br>Mundial de la Salud<br>arcumana ana Américas | BIREME<br>Centro Latinoamericano y del Caribe de<br>Información en Clencias de la Salud |                                                                                                    |                     | Términos y condiciones de uso   Política de Privacidad |

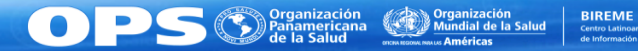

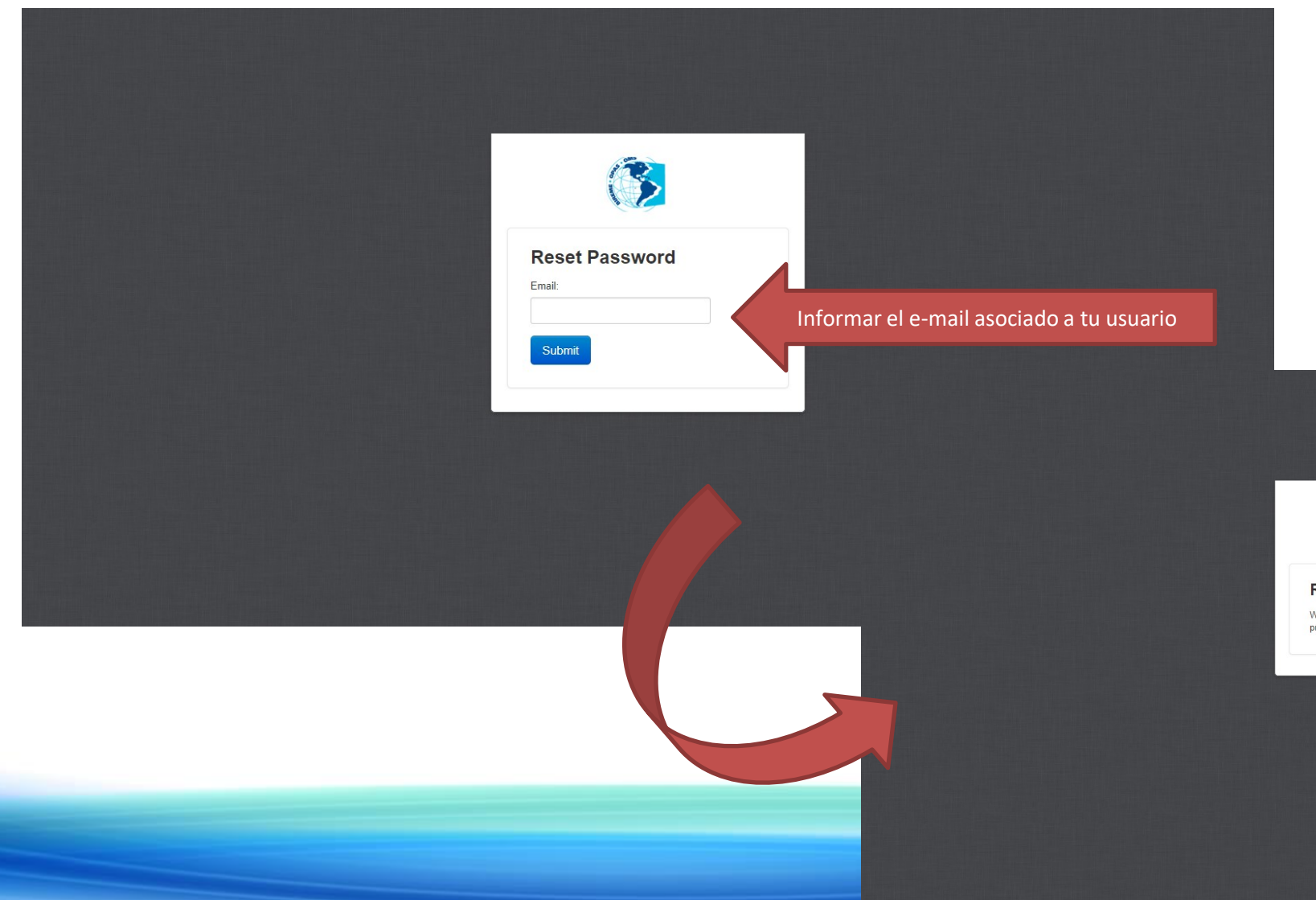

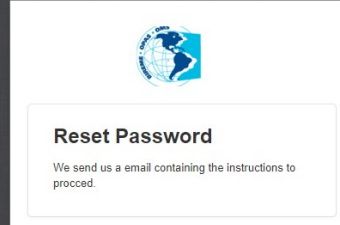

 Acceder su cuenta de e-mail. Debe tener un mensaje con el Asunto "[BIREME] Reset your password". Si no lo encuentras, mirar la carpeta de Basura Electrónica / Spam.

| You're receiving this email to reset your user password at accounts.bireme.org.                                                                                                    |                     |
|----------------------------------------------------------------------------------------------------|---------------------|
| Please go to the following page and choose a new password:                                                                                                    |                     |
| https://nam05.safelinks.protection.outlook.com/?<br>url=https%3A%2F%2Faccounts.bireme.org%2Faccounts%2Fpassword%2Freset%2Fconfirm%2F30-564-<br>30285ce5d3a8ad952fbd%2F&data=02%7C01%7Cmurasaki%40paho.org%7Ce153772673b442bc90bf08d6d2ef2dcb%7Ce610e | Oprimir este enlace |
| <u>c04e0f8a141e4b101519f7%7C0%7C1%7C636928322067022760&amp;sdata=kTDjUmYR%2Fb6EZZp2gFUf9bDGqXpTcHFvODFDmTUxv3</u>                                                                                                    |                     |
| Your username, in case you've forgotten: renato.murasaki                                                                                                    |                     |
| Thanks for using our service                                                                                                    |                     |
| BIREME - PAHO - WHO                                                                                                    |                     |

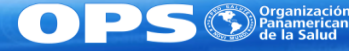

• Pantalla después de acceder el enlace enviado por e-mail

| New Password None Submit |
|--------------------------|
|                          |
|                          |

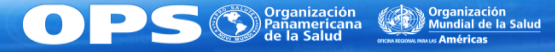

## **FUNCIONES BÁSICAS DEL FI-ADMIN**

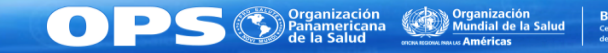

## Funciones básicas del FI-Admin – Parte 1

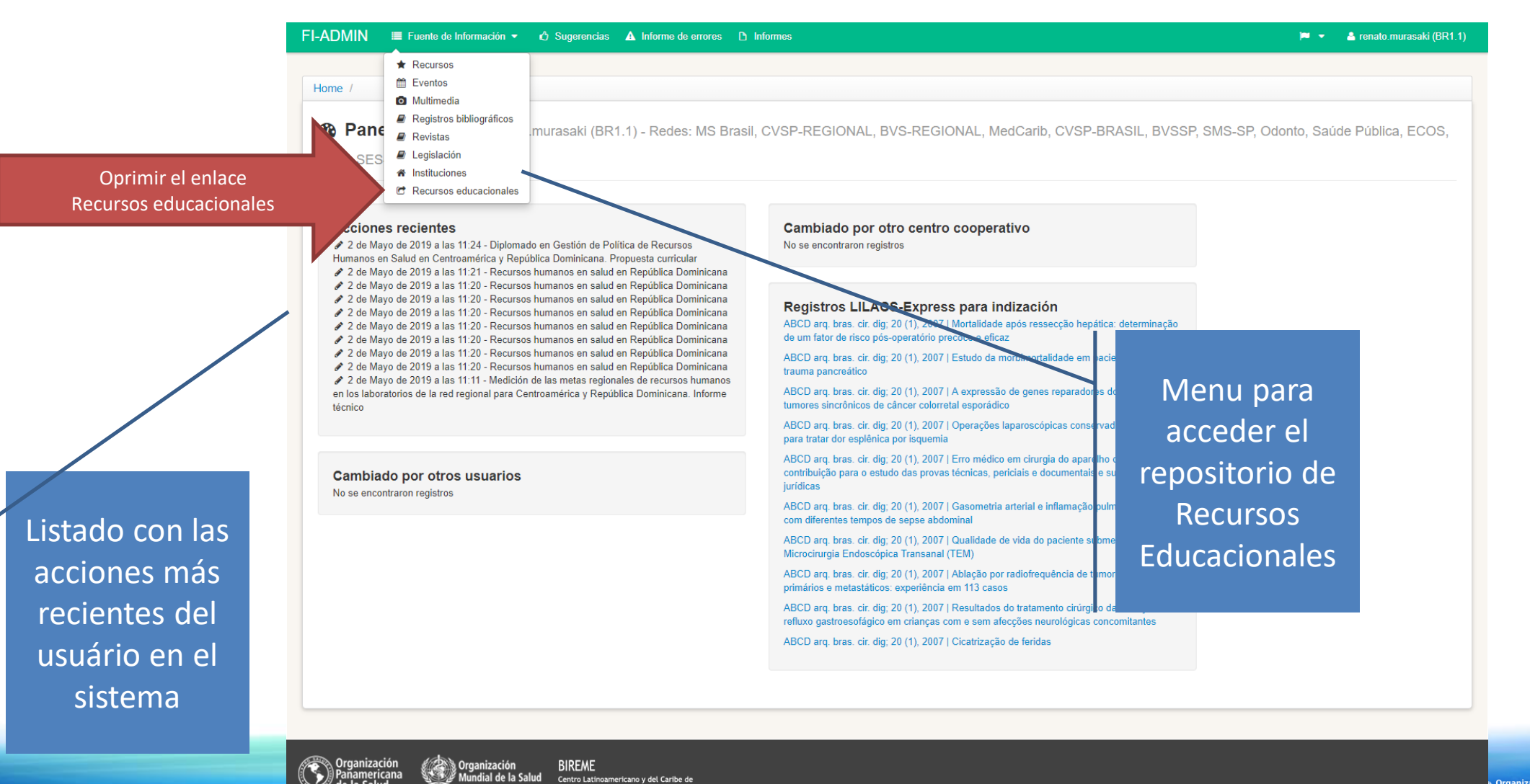

Centro Latinoamericano y del Caribe de Información en Ciencias de la Salud

Organización Mundial de la Salud Términos y condiciones de uso | Política de Privacidad

BIREME

## Funciones básicas del FI-Admin – Parte 2

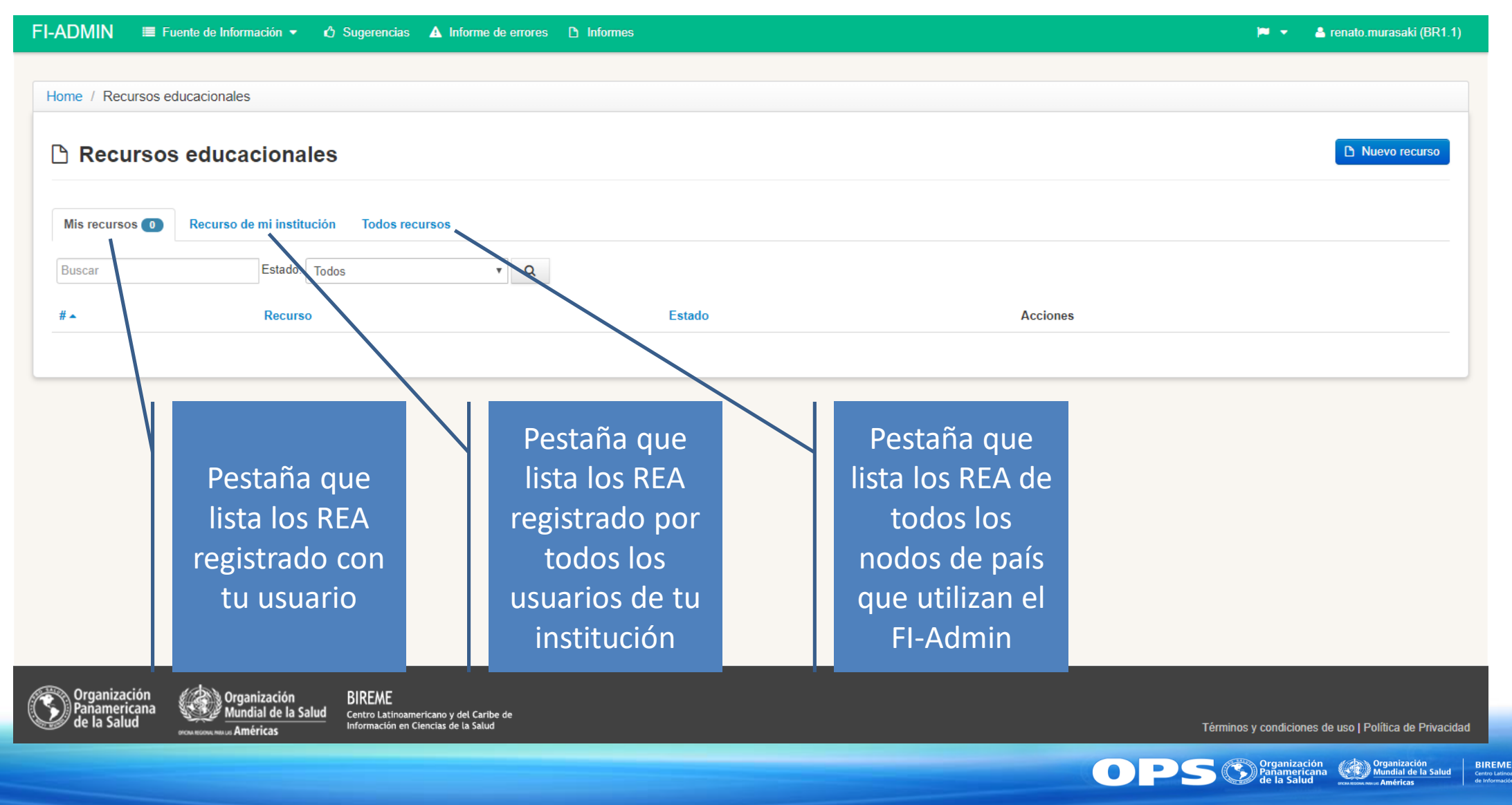

## Funciones básicas del FI-Admin – Parte 3

| FI-ADMIN I    | E Fuente de Información 🔹 🖒            | Sugerencias 🔺 Informe de errores        | D Informes              |                | ри <del>т</del> . | 📥 renato.murasaki (BR1.1) |
|---------------|----------------------------------------|-----------------------------------------|-------------------------|----------------|-------------------|---------------------------|
| Home / Recurs | os educacionales                       |                                         |                         |                |                   |                           |
|               |                                        |                                         |                         |                |                   |                           |
| Recurs        | sos educacionales                      |                                         |                         |                |                   | Nuevo recurso             |
| Mis recursos  | Recurso de mi institución 114          | Todos recursos                          |                         |                |                   |                           |
| Buscar        | Estado: Todo:                          | s 🗸 Q                                   |                         |                |                   |                           |
| # <b>~</b> R  | egurso                                 |                                         |                         |                | Estado            | Acciones                  |
| 3822 Cu       | urso: LIS e DirEve - Metodologias pa   | ra Fontes de Informação da BVS          |                         |                | Publicado         |                           |
| 3821 Re       | evisión e indización de registros LILA | CS-Express y Marcación de registros par | ra las bases de las BVS |                | Publicado         | /                         |
| 3820 Cr       | reación de nuevos registros LILACS     | Everan                                  |                         |                | Publicado         |                           |
| 3819 Ge       | estión de usuarios en el BIREV E A     |                                         | -Admin                  | Se puede       | Publicado         |                           |
| 3818 Ag       | gosto en la Red Latinoamericar a y     | Se puede                                | Salud!                  | filtrar por el | Publicado         |                           |
| 3817 Cr       | riação de registros bibliográficos sta | buscar                                  |                         | estado del REA | Publicado         |                           |
| 3816 Re       | evisão de descrição e indexação de     | informando                              | Express no FI-Admin     | (borrador,     | Publicado         |                           |
| 3815 Ju       | inho na Rede Brasileira de Info ma     | palabras-clave                          |                         | publicado etc) | Publicado         |                           |
| 3814 Ge       | estão de usuários no BIREME Acco       |                                         | Admin                   |                | Publicado         | /                         |
| 3813 Le       | eishmaniasis Tegumentaria - Tratami    | ento y seguimiento del paciente         |                         |                | Publicado         | /                         |

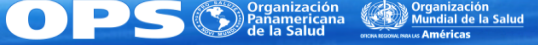

Registrando un Rea

### **DESCRIBIENDO UN REA**

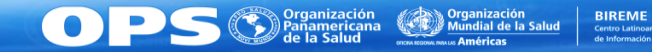

## Describiendo un REA – Parte 1

| FI-ADMIN  | Fuente de Información • 🖒 Sugerencias A Informe de errores 🗅 Informes                                | 💌 💌                            | 📥 renato.murasaki (BR1.1) |
|-----------|----------------------------------------------------------------------------------------------------|--------------------------------|---------------------------|
| Home / Re | cursos educacionales                                                                                 |                                |                           |
| 🗅 Rec     | ursos educacionales                                                                                  | Oprimir el botón Nuevo Recurso | Nuevo recurso             |
| Mis recur | Recurso de mi institución (114) Todos recursos                                                       |                                |                           |
| Buscar    | Estado: Todos 🔹 🔍                                                                                    |                                |                           |
| # 🔺       | Recurso                                                                                              | Estado                         | Acciones                  |
| 3822      | Curso: LIS e DirEve - Metodologias para Fontes de Informação da BVS                                  | Publicado                      |                           |
| 3821      | Revisión e indización de registros LILACS-Express y Marcación de registros para las bases de las BVS | Publicado                      |                           |
| 3820      | Creación de nuevos registros LILACS-Express                                                          | Publicado                      |                           |
| 3819      | Gestión de usuarios en el BIREME Accounts y monitoreo de contribución en el FI-Admin                 | Publicado                      |                           |
| 3818      | Agosto en la Red Latinoamericana y del Caribe de Información en Ciencias de la Salud!                | Publicado                      |                           |
| 3817      | Criação de registros bibliográficos status LILACS-Express no FI-Admin                                | Publicado                      |                           |
| 3816      | Revisão de descrição e indexação de registros bibliográficos com status LILACS-Express no FI-Admin   | Publicado                      |                           |
| 3815      | Junho na Rede Brasileira de Informação em Ciências da Saúde - 2018                                   | Publicado                      | 1                         |
| 3814      | Gestão de usuários no BIREME Accounts e monitoramento de contribuição no FI-Admin                    | Publicado                      | ø                         |
| 3813      | Leishmaniasis Tegumentaria - Tratamiento y seguimiento del paciente                                  | Publicado                      |                           |

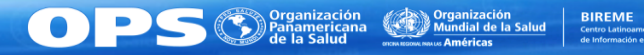

## Describiendo un REA – Parte 2

| I-ADMIN I≣ Fuente de Información ▼ 🖒 Sugerencias 🛕 Informe de errores 🗅 Informes                                          |                                                                                                    | 🍽 👻 🚢 renato.murasaki (BR1.1) |
|----------------------------------------------------------------------------------------------------|----------------------------------------------------------------------------------------------------|-------------------------------|
| Home / Recursos / Nuevo recurso                                                                                           |                                                                                                    |                               |
| Metadatos III Indización I Objeto de aprendizaje 13 Relación I Área temática<br>Estado *<br>Borrador I<br>Recursos CVSP I | En esta pestaña se<br>encuentran todos<br>los datos de<br>descripción                                           |                               |
| Título * Objetivos de aprendizaje *                                                                                       | Todos los datos con<br>asterisco son<br>obligatorios                                                            |                               |
| Descripción *                                                                                                    | Tienes dudas sobre<br>como ingresar un<br>dato? Basta<br>pinchar la etiqueta<br>para obtener más<br>información |                               |

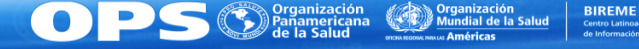

#### Describiendo un REA – Parte 3

| ie / Recuisos / Nuevo recuiso                 |                              |  |
|-----------------------------------------------|------------------------------|--|
| Nuevo recurso                                 |                              |  |
|                                               |                              |  |
|                                               | n                            |  |
| letadatos 📰 Indización 🔮 Objeto de aprendizaj | e 😫 Relacion 🚿 Area tematica |  |
| Estado *                                      |                              |  |
| Borrador                                      |                              |  |
| Recursos CVSP 🕑                               | Algunos campos en            |  |
| Título *                                      | gris requieren               |  |
|                                               | gris requieren               |  |
| Objetivos de aprendizaje *                    | udios                        |  |
|                                               | estructurados                |  |
|                                               |                              |  |
| Descripción *                                 |                              |  |
|                                               |                              |  |
|                                               |                              |  |
|                                               |                              |  |
| Creador *                                     | ~                            |  |
|                                               |                              |  |
| Colaborador                                   |                              |  |
|                                               |                              |  |

| Creador                                                    |                                          |
|------------------------------------------------------------|------------------------------------------|
| Nombre*<br>Informe el nombre individual o institucional    |                                          |
| Institución de afiliación - nivel 1                        |                                          |
| Institución de afiliación - nivel 2                        |                                          |
| Institución de afiliación - nivel 3                        |                                          |
| Afiliación - Ciudad                                        |                                          |
| Afiliación - País<br>Afiliación - Grado de responsabilidad | Es posible añadir<br>múltiples creadores |
| Add Creador                                                | Para guardar y                           |
| Guardar                                                    | regresar a la<br>pantalla anterior       |

OPS Organización de la Salud de la Salud

BIREME Centro Latinoar

Registrando un Rea

## **REALIZANDO LA INDIZACIÓN**

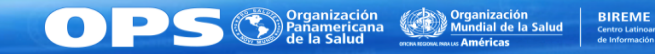

## Realizando la indización – Paso 1

|                                                                 | FI-ADMIN 🗮 Fuente de Información 🔹 🖒 Sugerencias 🔺 Informe de errore                                                    | es 🗅 Informes                                       | 🏴 👻 💄 renato.murasaki (BR1.1)                       |
|-----------------------------------------------------------------|----------------------------------------------------------------------------------------------------|-----------------------------------------------------|-----------------------------------------------------|
|                                                                 | Home / Recursos / Nuevo recurso                                                                                         |                                                     |                                                     |
|                                                                 | Metadatos I≣ Indización      Q Objeto de aprendizaje      Relación      S Área                                          | temática                                            |                                                     |
| niendo esta caja se<br>derá la pantalla de<br>ueda por términos | Descriptores Seleccione por búsqueda                                                                                    | Primario? En esta pestaña se<br>borrar ingresan los |                                                     |
| Decs/Iviesh                                                     | ◆Añadir descriptor                                                                                                    | DeCS/MeSH                                           |                                                     |
|                                                                 | Guardar Borrador Publicar                                                                                               | Se puede añadir                                     |                                                     |
|                                                                 |                                                                                                    | descriptores                                        |                                                     |
|                                                                 |                                                                                                    |                                                     |                                                     |
|                                                                 | Organización<br>Panamericana<br>de la Salud<br>Occurronamericano y del Caribe de<br>Información en Ciencias de la Salud | Tém                                                 | ninos y condiciones de uso   Política de Privacidad |
|                                                                 |                                                                                                    |                                                     |                                                     |

Oprir acce búsq

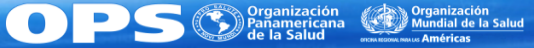

## Realizando la indización – Paso 2

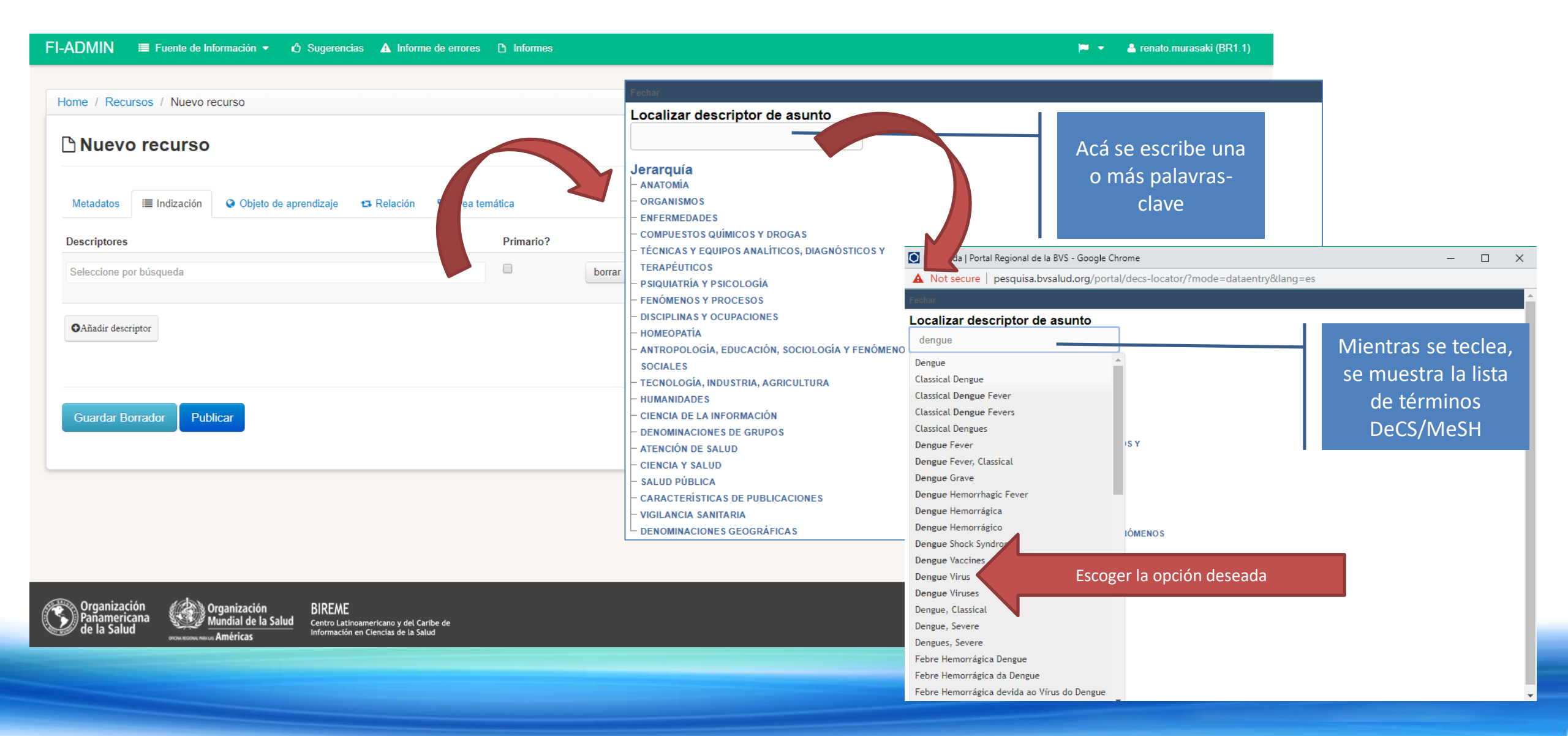

## Realizando la indización – Paso 3

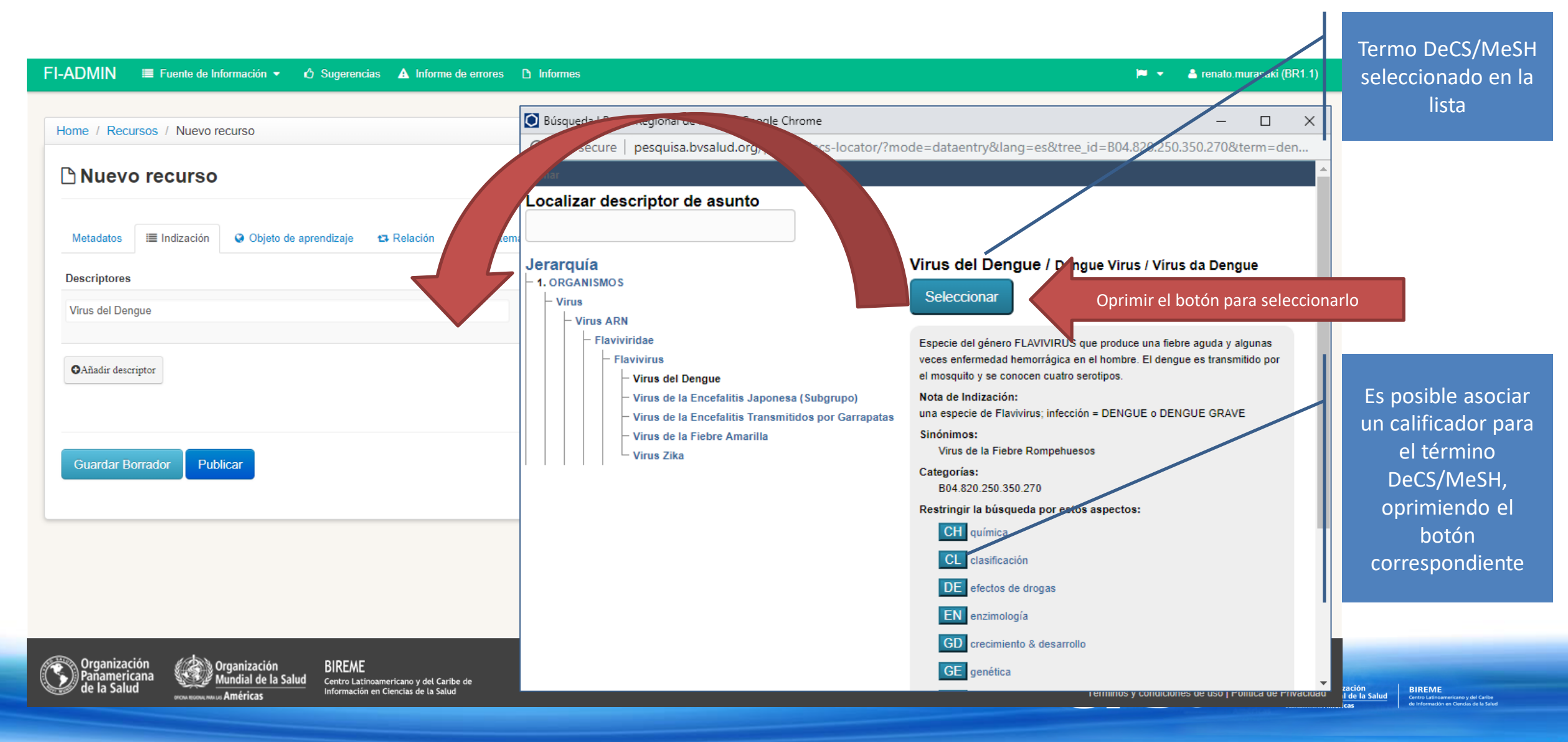

Registrando un Rea

## CARGANDO EL OBJETO DIGITAL O SU DIRECCIÓN ELECTRÓNICA

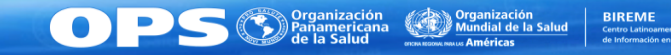

#### Cargando el objeto digital o su dirección electrónica – Parte 1

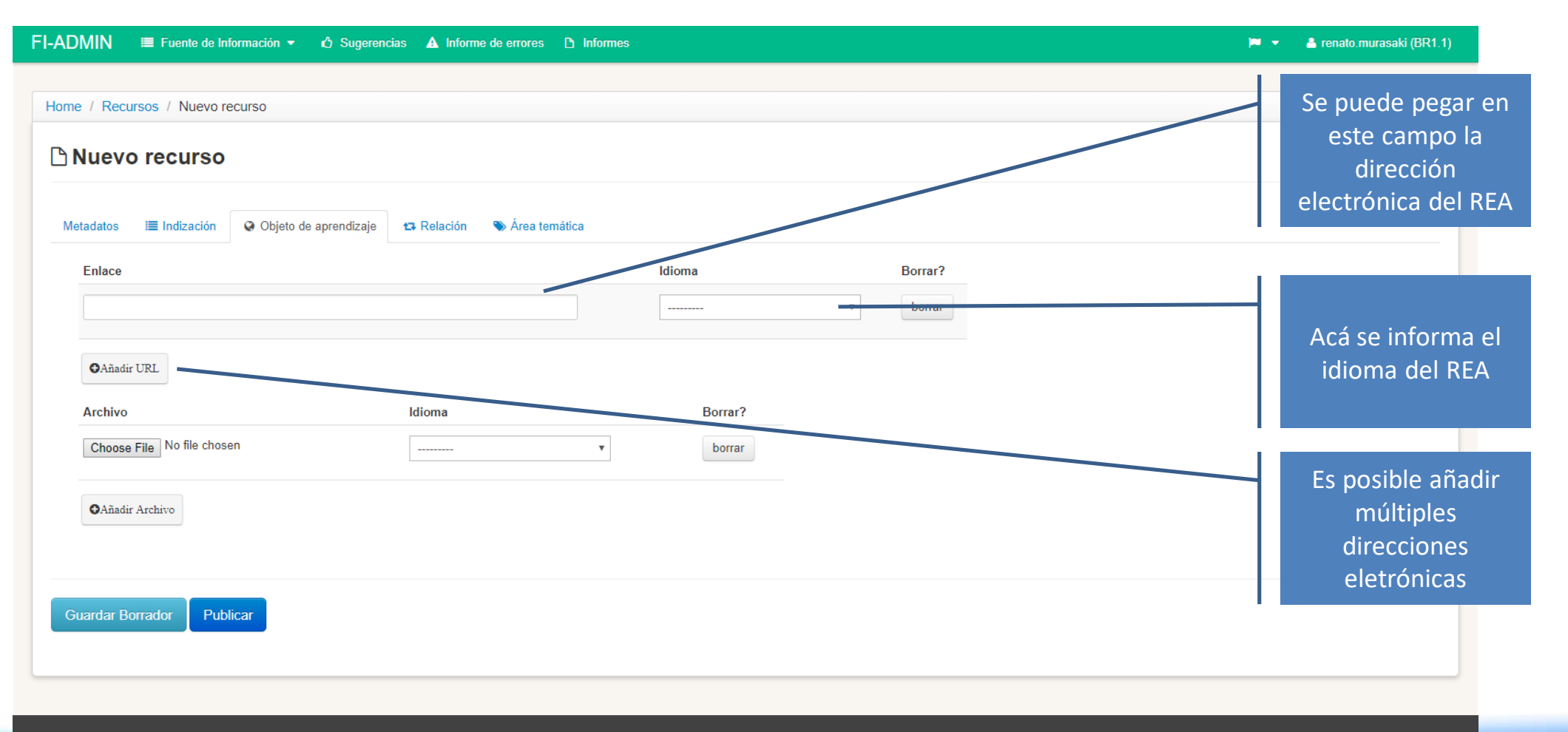

Organización Crganización RIRFMF

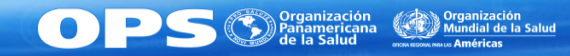

### Cargando el objeto digital o su dirección electrónica – Parte 2

| FI-ADMIN 🗮 Fuente de Información 👻 🖒 Sugerencias 🔺 Informe de errores 🗅 Ir | nformes        | 🏴 🔻 🛔 renato.murasaki (BR1.1)                                             |
|----------------------------------------------------------------------------|----------------|---------------------------------------------------------------------------|
| Home / Recursos / Nuevo recurso                                            |                |                                                                           |
| Metadatos 🔚 Indización 🚱 Objeto de aprendizaje 😆 Relación 👒 Área temática  |                |                                                                           |
| Enlace                                                                     | Idioma Borrar? |                                                                           |
| OAñadir URL       Archivo     Idiome       Choose File     No file chosen  | Borrar?        | Se puede cargar el<br>objeto digital<br>directamente en el<br>repositorio |
|                                                                            |                |                                                                           |
| Guardar Borrador     Publicar                                              |                | Acá se informa el<br>idioma del REA                                       |
|                                                                            |                |                                                                           |
| Organización Organización BIRFMF                                           |                |                                                                           |

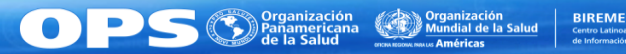

Registrando un Rea

### ENLAZANDO REA

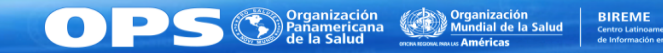

### Enlazando REA – Parte 1

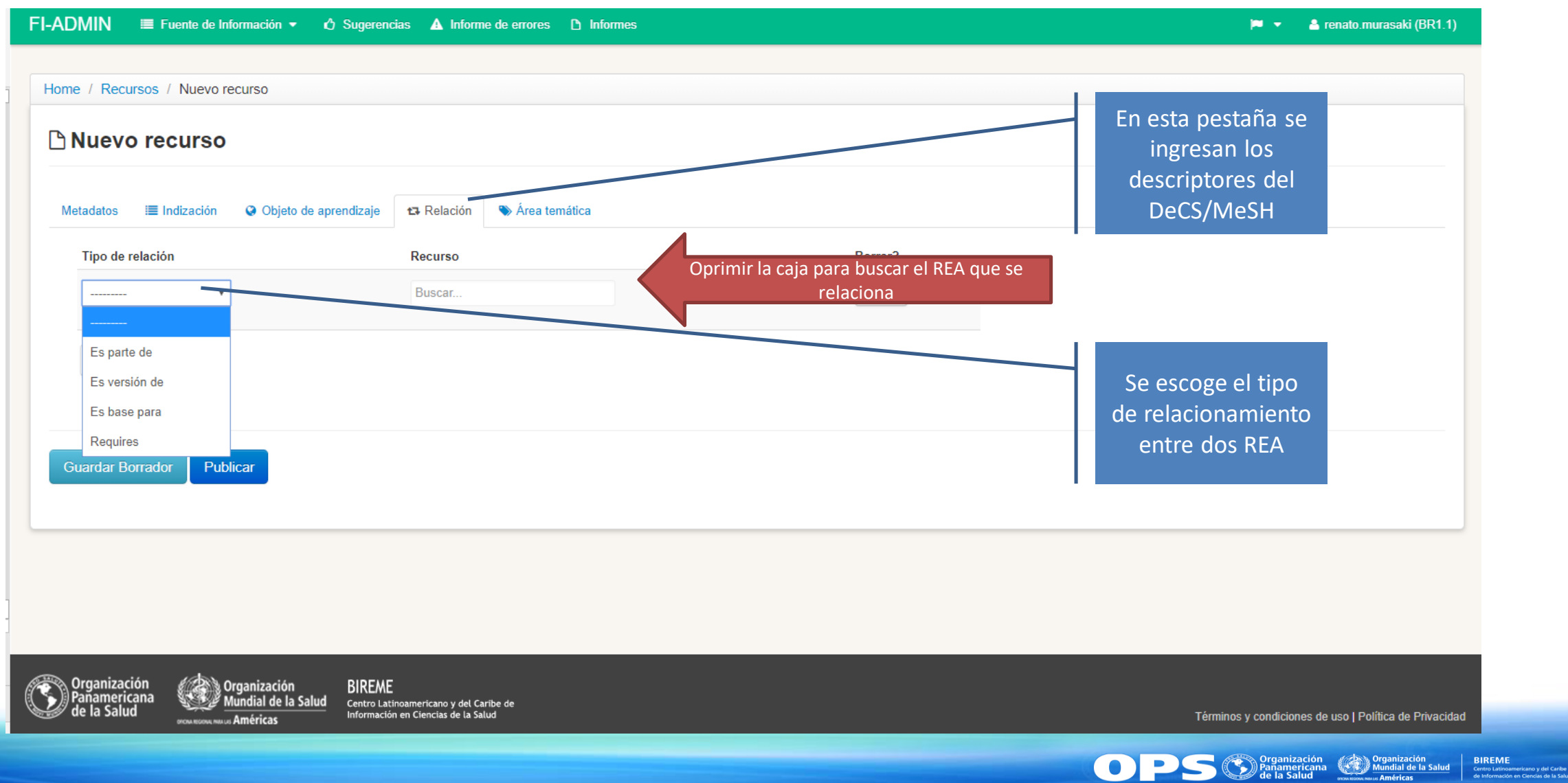

## Enlazando REA – Parte 2

| Nuevo recurso                             |                                        | Buscar: Se puede busc                                                                                     |
|-------------------------------------------|----------------------------------------|----------------------------------------------------------------------------------------------------|
| letadatos 🛛 🗮 Indización 🛛 ◊ Objeto de a  | aprendizaje 📭 Relación 🛸 Área temática | Seleccione el recurso     REA registrados       Bioestadística: Métodos y Aplicaciones     el repositorio |
| Tipo de relación                          | Recurso                                | Twelve Essentials of Science-based Policy                                                                 |
| <b>v</b>                                  | Buscar                                 | Governing the Future Se puede escoger el REA que se relaciona                                             |
| Es parte de                               |                                        | Education and Health: Evaluating Theories and Evidence                                                    |
| Es versión de                             |                                        | Curso de Tutores para el Aprendizaje en Red                                                               |
| Es base para                              |                                        | Curso Salud en las Américas                                                                               |
| Requires<br>ardar Borrador Publicar       |                                        | Diplomado Virtual en Salud y Desarrollo Local                                                             |
|                                           |                                        | Curso virtual en diseño de programas educativos para el aprendizaje en red                                |
|                                           |                                        | Módulos de Princípios de Epidemiologia para o Controle de Enfermidades                                    |
|                                           |                                        | Curso de Salud ocupacional y control de infecciones para trabajadores en el área de salud                 |
|                                           |                                        | III                                                                                                    |
| organización<br>Panamericana Organización | BIREME                                 |                                                                                                    |

## Enlazando REA – Parte 3

| FI-ADMIN                                                                  | ias 🛕 Informe de errores 🗅 Informes                              | 🏴 👻 🍐 renato.murasaki (BR1.1)                                                                       |
|---------------------------------------------------------------------------|------------------------------------------------------------------|----------------------------------------------------------------------------------------------------|
| Home / Recursos / Nuevo recurso                                           |                                                                  |                                                                                                    |
| Metadatos I Indización Objeto de aprendizaje Tipo de relación Es parte de | Relación     Recurso   Borrar?   Governing the Future     borrar | REA relacionado                                                                                     |
| Aňadir Relacionamento     Guardar Borrador     Publicar                   |                                                                  | Se puede crear<br>múltiples<br>relacionamientos                                                     |
| Organización BIREME                                                       |                                                                  |                                                                                                    |
| de la Salud Mundial de la Salud Centro Latinformació                      | noamericano y del Caribe de<br>n en Ciencias de la Salud         | Términos y condiciones de uso   Política de Privacidad                                              |
|                                                                           |                                                                  | OPS (S) Organización<br>Panamericana<br>de la Salud<br>uriense unu Américas<br>uriense unu Américas |

### EDITANDO EL REGISTRO DE UN REA

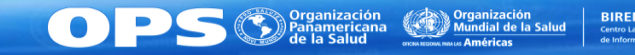

## Editando el registro de un REA – Paso 1

| I-ADMIN 🔳 Fuente de Información 👻 🖒 Sugerencias 🔺 Informe de errores 🗅 Inform                                                                                                    | ies                                                                                     | P •       | 📥 renato.murasaki (BR1.1) |
|----------------------------------------------------------------------------------------------------|-----------------------------------------------------------------------------------------|-----------|---------------------------|
| Home / Recursos educacionales          Image: Constraint of the second second | Para editar un registro<br>REA, pinchar el enlace<br>en el ID o el botón de<br>acciones |           | Nuevo recurso             |
| # A Recurso                                                                                                    |                                                                                         | Estado    | Acciones                  |
| Curso: LIS e DirEve - Metodologias para Fontes de Informação da BVS                                                                                                    |                                                                                         | Publicado |                           |
| Revisión e indización de registros LILACS-Express y Marcación de regionos para las bases de las BVS                                                                                                    |                                                                                         | Publicado |                           |
| Creación de nuevos registros LILACS-Express Se pued                                                                                                    | editado                                                                                 | Publicado |                           |
| Gestión de usuarios en el BIREME Accounts y monitoreo de contribución en el FI-Admin                                                                                                    | Publicado                                                                               |           |                           |
| Agosto en la Red Latinoamericana y del Caribe de Información en Ciencias de la Salud!                                                                                                    |                                                                                         |           |                           |
| Criação de registros bibliográficos status LILACS-Express no FI-Admin                                                                                                    |                                                                                         |           |                           |
| Revisão de descrição e indexação de registros bibliográficos com status LILACS-Express no FI-Admin                                                                                                    |                                                                                         |           |                           |
| Junho na Rede Brasileira de Informação em Ciências da Saúde - 2018                                                                                                    |                                                                                         |           |                           |
| Gestão de usuários no BIREME Accounts e monitoramento de contribuição no FI-Admin                                                                                                    |                                                                                         |           |                           |
| Leishmaniasis Tegumentaria - Tratamiento y seguimiento del paciente                                                                                                    |                                                                                         |           |                           |
|                                                                                                    |                                                                                         |           |                           |

Organización Panamericana Mundial de la Salud Centro Latinoamericano y del Caribe

() PS

## Editando el registro de un REA – Paso 2

| I-ADMIN 🔳 Fuente de Información 👻 🖒 Sugerencias 🛕 Informe de errores 🗅 Informes                                                                                                    |                                                                                                    | 📁 👻 🔺 renato.murasaki (BR1.1)                                                    |  |
|----------------------------------------------------------------------------------------------------|----------------------------------------------------------------------------------------------------|----------------------------------------------------------------------------------|--|
| Home / Recursos / Editar recurso                                                                                                    | Se puede editar<br>cualquier dato del<br>registro REA                                                                                                    |                                                                                  |  |
| Metadatos 🔚 Indización 🛛 🏵 Objeto de aprendizaje 😆 Relación 🚿 Área temática                                                                                                    | FI-ADMIN III Fuente de Información ▼ 🖒 Sugerencias 🛕 Informe de errores 🗅 Informes<br>Creacion de registros, LILAUS-Express, sistema de gestion, gestion de la informacion                                                                  | 🏴 🔹 🍐 renato.murasaki (BR1.1)                                                    |  |
| Estado * Publicado  Recursos CVSP  Título * Creación de nuevos registros LILACS-Express                                                                                                    | Duración 1:41 Tamaño Reguerimientos técnicos acceso a internet Tiempo de aprendizaje típico                                                                                                    | En el pie de página,<br>se encuentran los<br>botones para<br>guardar el registro |  |
| Objetivos de aprendizaje *<br>Desarrollar y capacitar da Rede Cooperante en la práctica de los coordinador de red, del<br>bibliotecólogo de Centro Cooperante y del editor de revistas indizadas en LILACS.<br>Creación de nuevos registros LILACS-Express | 2 horas<br>Creado en: 18 de Octubre de 2018 a las 15:22 por el usuario elisabeth.biruel<br>Código del centro cooperante: BR1.1   Nodo CVSP: regional<br>Última edición en 25 de Octubre de 2018 a las 14:32 por el usuario elisabeth.biruet | REA                                                                              |  |
| Descripción *<br>Una videoclase virtuales programadas para agosto de 2018 sobre el tema: Creación de nuevos<br>registros LILACS-Express cooperativa)                                                                                                    | Guardar como Publicado Publicar                                                                                                    |                                                                                  |  |
| Creador *<br>Centro Latino-Americano e do Caribe de Informação em Ciências da Saúde BIREME - OPAS - OMS<br>Colaborador<br>Centro Latino-Americano e do Caribe de Informação em Ciências da Saúde BIREME - OPAS - OMS<br>Tipo *                             | Organización<br>Panamericana<br>de la Salud<br>maximum con a Américas<br>BIREME<br>Centro Latinoanericano y del Carlos de<br>Información en Ciencias de la Salud                                                                            | Términos y condiciones de uso   Política de Privacio                             |  |
|                                                                                                    |                                                                                                    | OPS OPganización<br>Benamericana<br>de la Salud<br>warenew www.Américas          |  |

# EL SITIO PÚBLICO DEL REPOSITORIO REA

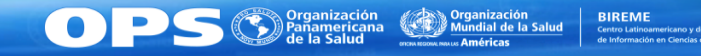

# El sitio público del Repositorio REA – Parte 1

 Acceder el sitio http://sites.bvsalud.org/rea/

Para acceder el

repositorio de REA de un

país, basta hacer clic en

el mapa correspondiente

Los repositorios de **OPS/OMS y BIREME/OPS/OMS** 

también están

disponibles

Hay la opción de buscar

todos los REA al mismo tiempo en una única interfaz de búsqueda

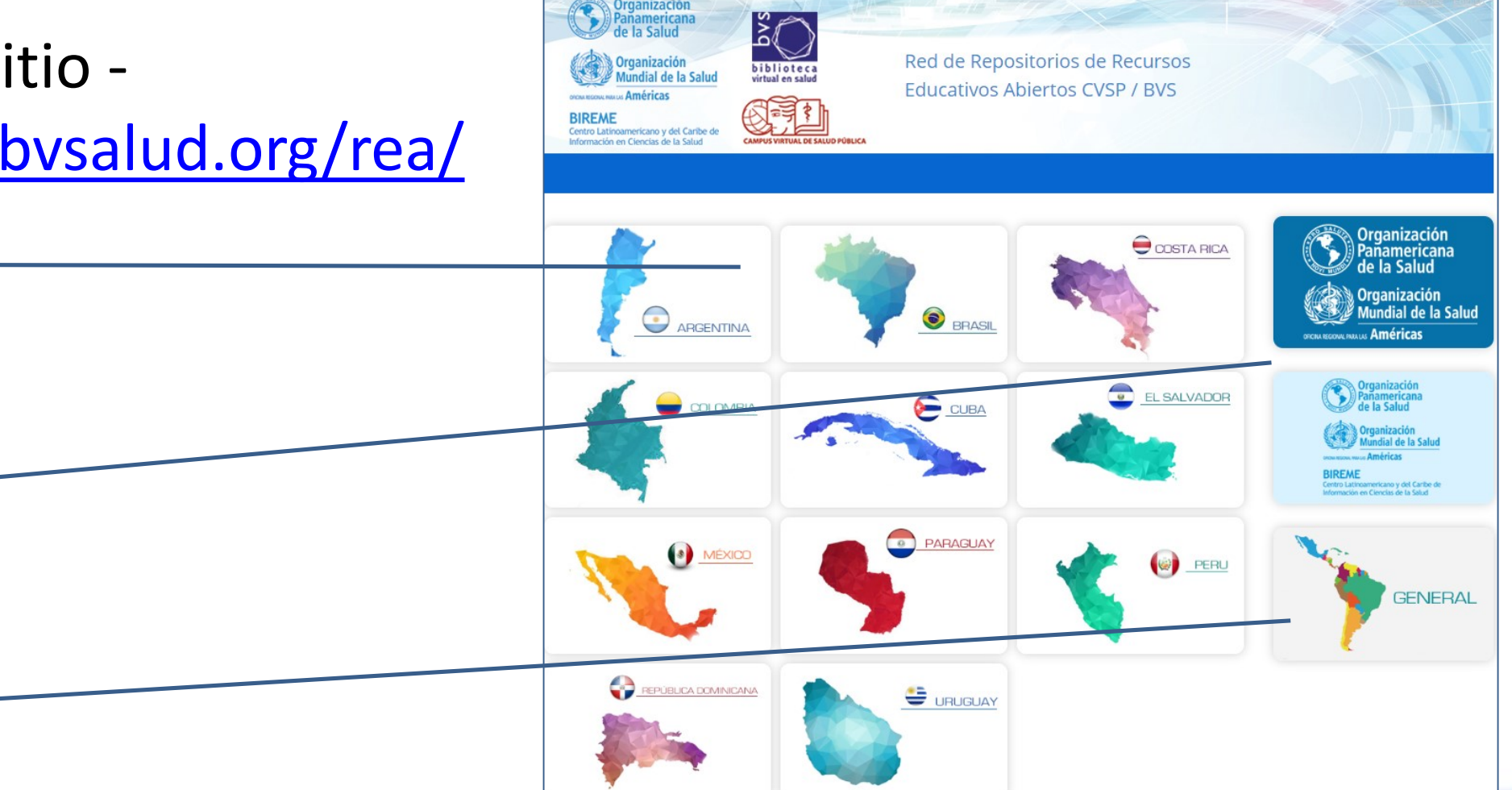

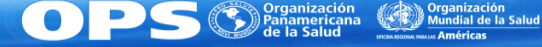

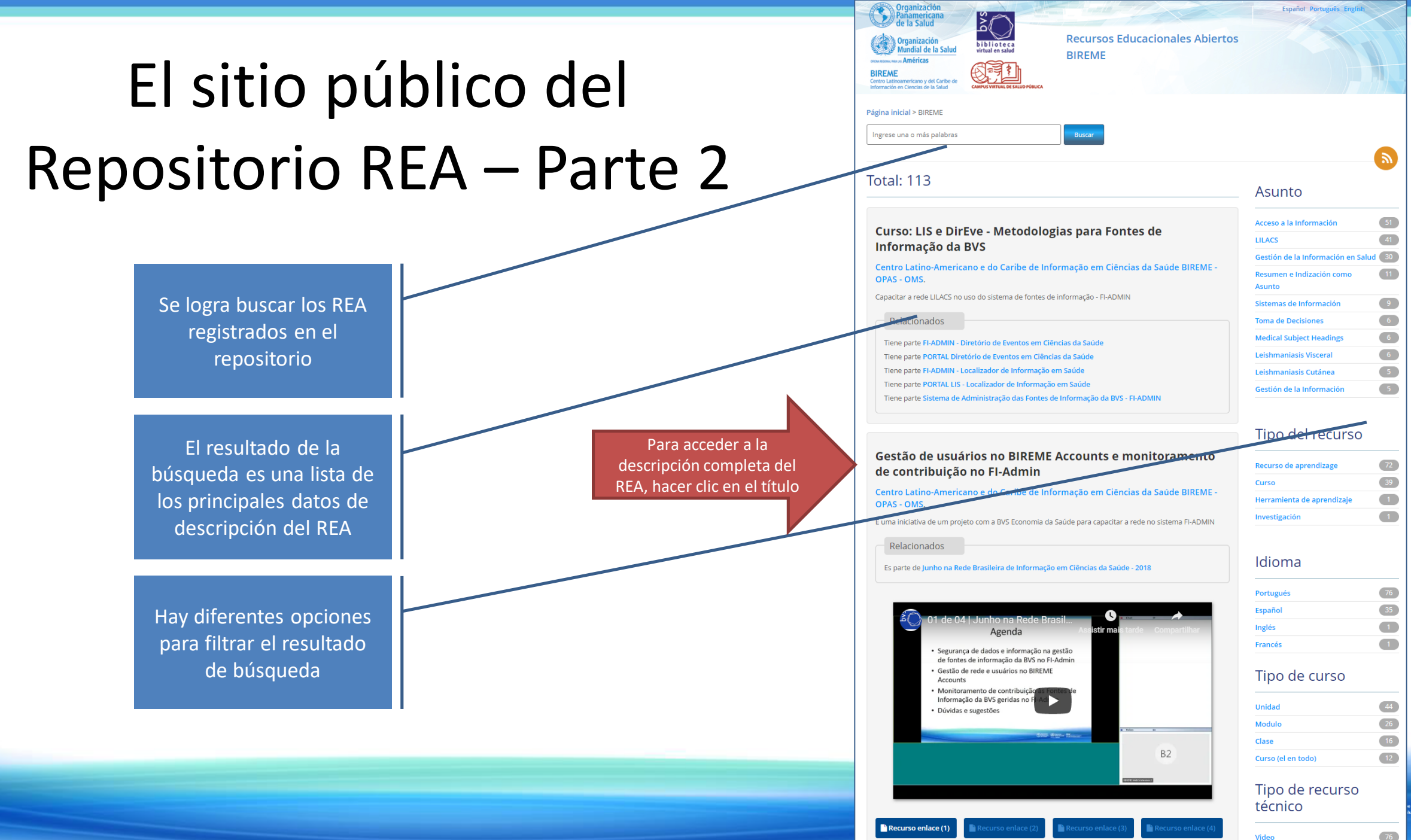

# El sitio público del Repositorio REA – Parte 3

Todos los datos de descripción de un REA están disponibles en esta pantalla

Es posible acceder documentos disponibles en la BVS que son relacionados al REA

Además de asistir al video o presentación, es posible acceder a otros materiales relacionados al REA

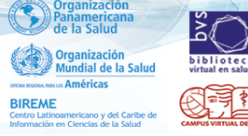

**Recursos Educacionales Abiertos** BIREME

Página inicial > BIREME > Gestão de usuários no BIREME Accounts e monitoramento de contribuição no FI-Admin

#### Gestão de usuários no BIREME Accounts e monitoramento de contribuição no FI-Admin

Centro Latino-Americano e do Caribe de Informação em Ciências da Saúde BIREME -OPAS - OMS.

#### Objetivos

É uma iniciativa de um projeto com a BVS Economia da Saúde para capacitar a rede no sistema FI-ADMIN

#### Descripción

Dentro da seção Gestão de usuários no BIREME Accounts e monitoramento de contribuição no FI-Admin, três temas são abordados neste vídeo:Seguranca de dados e informação na gestão de fontes de informação da BVS no FI-Admin., Gestão de usuários no BIREME Accounts e monitoramento de contribuição no FI-Admin, Monitoramento da contribuição às fontes de informação da BVS no FI-Admin.

#### Detalles

Tipo de curso: Clase Estructura: En Red

ción, Audio, Servicio, Video mato: PDF

Tipo de recurso de aprendizaie: diapositivo

Nivel de agregación

Contexto de aprendizaje: Entrenamiento en servicio Audiencia: Investigador, Gestor

Licencia: Atribución Organizaciones intergubernamentales (CC BY IGO)

#### Descriptors

Seguridad Computacional, LILACS, Gestión de la Información en Salud, Segurança De Dados, Gestão Da Informação, Gestão Do Usuário, Monitora

#### Relacionados

🛨 🔁 🛨

Es parte de Junho na Rede Brasileira de Informação em Ciências da Saúde - 2018

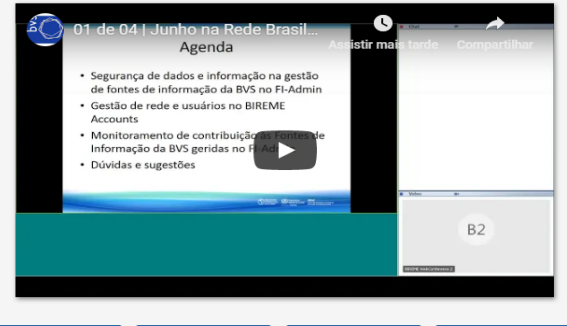

#### Artículos relacionados

Using clinical and computer mulations to reason about the impact of context on system safety and technology-induced error. Projeto de desenvolvimento de sistema de gestão de conhecimento utilizando raciocíni baseado em casos Assessment of transparency of cost estimates in economic evaluations of patient safety programme Constructing RBAC based security model in u-healthcare service

Privacy Management and

Networked PPD Systems Challenges Solutions.

Electronic reporting to improv patient safety

A risk management model for securing virtual healthcare communities

Meeting the Threat of **Ransomware: Rising challenge** demands new approach to security

strategy.

Acceptance of PACS utilizing a PACS QI Program

Prontuário do paciente informações para a gestão em

saúde

Recurso enlace (1

# Revisión & Conclusión

- Al final de este guía, el usuario es capaz de:
  - Acceder el sistema FI-Admin para ingresar y editar registros de recursos educativos de un repositorio del nodo país del CVSP
  - Reconocer los principales componentes y funciones del sistema FI-Admin, permitiendo describir, indizar, enlazar y relacionar los registros de recursos educativos.
  - Es fundamental que el usuario conozca la <u>Política General de la Red de REA</u> <u>CVSP/BVS</u>, la cual orienta la gestión y operación de los repositorios de los nodos país del CVSP.
  - Para más detalles acerca del proceso de indización, utilizando el tesauro DeCS/MeSH, <u>acceder a los siguientes recursos educativos disponibles en el</u> <u>Repositorio de BIREME/OPS/OMS</u>

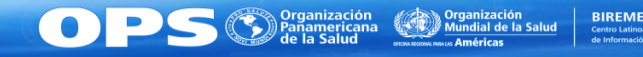

## Enlaces de interés

- Biblioteca Virtual en Salud (BVS) <u>http://bvsalud.org</u>
- Campus Virtual de Salud Pública (CVSP) <u>http://www.campusvirtualsp.org</u>
- Red de Repositorios REA CVSP/BVS <u>http://sites.bvsalud.org/rea</u>
- Sistema Integrado de Gestión de Fuentes de Información de la BVS (FI-Admin) – <u>http://fi-admin.bvsalud.org</u>
- Política General de la Red de REA CVSP/BVS -<u>https://www.campusvirtualsp.org/sites/default/files/download/politica\_ge</u> <u>neral\_REA\_OER\_CVSP\_BVS-v2014.pdf</u>
- BIREME/OPS/OMS <u>http://www.paho.org/bireme</u>
- OPS/OMS <u>http://www.paho.org</u>

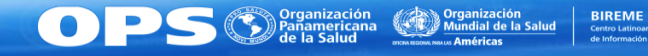